振込振替承認機能を利用する場合

振込データの状況照会・取消

ご自身が作成または承認した取引の状況照会や、ご自身が承認した予約中取引の取消が可能です。<sup>※1</sup> 残高不足等の理由により振込振替エラー情報通知メールが届いた場合は、承認済み取引の状況照会から該 当取引の状況照会を行ったうえで、再度、振込振替の手続きを行ってください。

### 手順1 業務を選択

| ★ ● ● ● ● ● ● ● ● ● ● ● ● ● ● ● ● ● ● ●        |                                                                                                    | 「 <b>振込振替サービス」</b> メニューをクリックしてください |
|------------------------------------------------|----------------------------------------------------------------------------------------------------|------------------------------------|
| トップページ                                         | BTOP001 へルプ ⑦                                                                                                    |                                    |
| ログイン履歴                                         | 京都銀行からのお知らせ                                                                                                    | に お に 扶 井 一 ビ フ                    |
| 2009年09月30日 13時15分02秒<br>2009年09月29日 10時00分30秒 | お知らせタイトル1 ー                                                                                                    |                                    |
| 2009年09月20日 17時45分50秒                          | サーバメンテナンスのため、下記の日時にインターネットパンキングのサービス<br>を一時停止させていただきます。<br>サービスをご利用の薄板には、大変ご道路をおがけいたしますが、ご協力いただ<br>きままった9歳、申したけます。 |                                    |

## 手順2 作業内容を選択

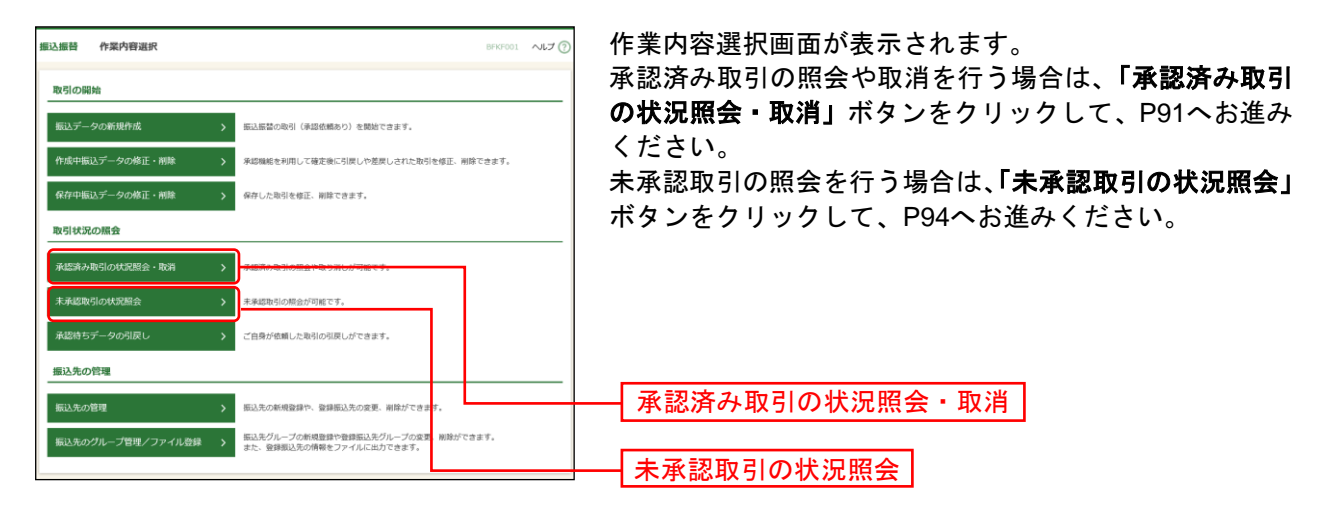

<sup>&</sup>lt;sup>※1</sup>全取引照会権限を持つ利用者については他の利用者が作成または承認した取引についても照会することができます。

●承認済み取引の状況照会・取消

### 手順1 取引を選択

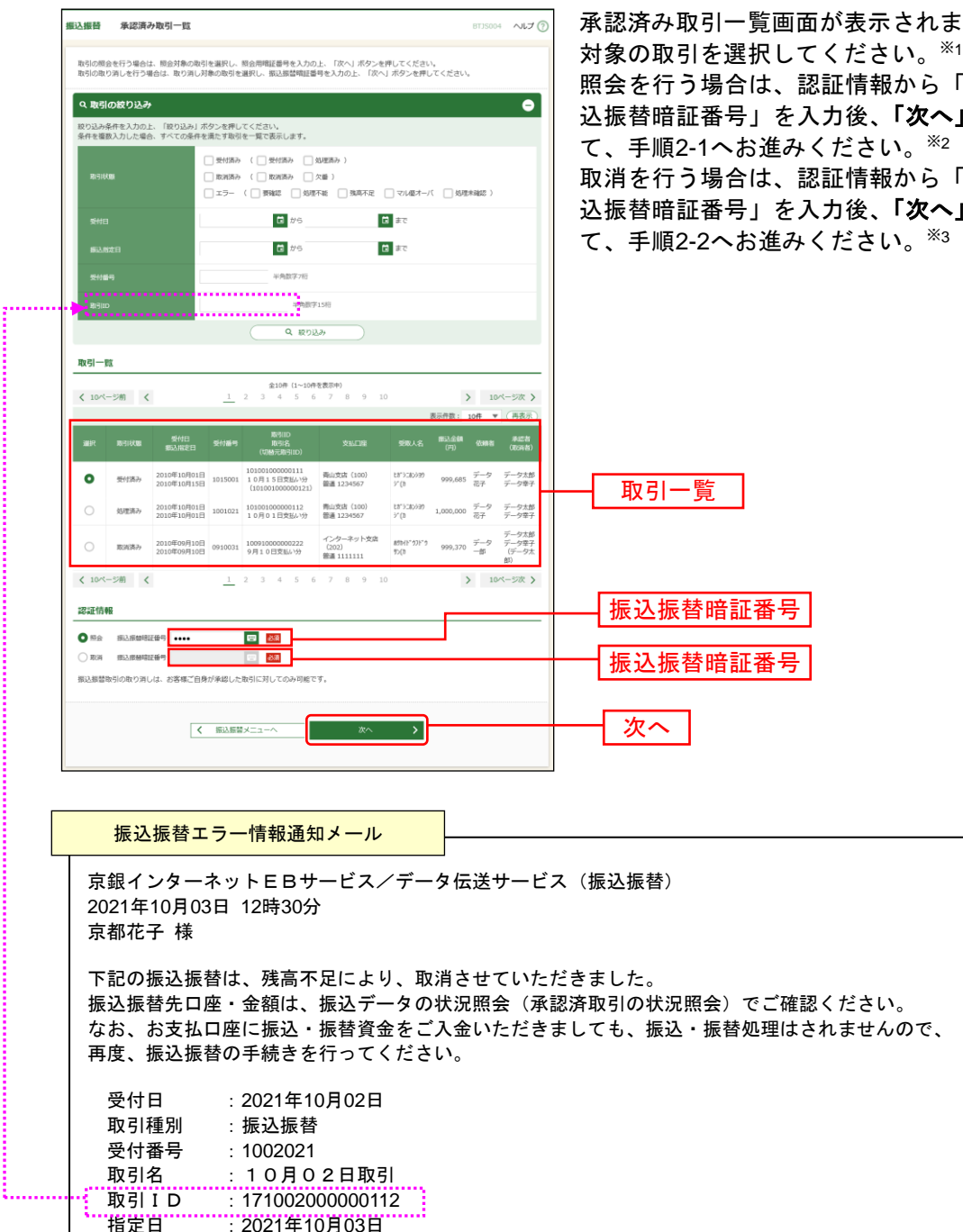

承認済み取引一覧画面が表示されますので、取引一覧から

照会を行う場合は、認証情報から「照会」を選択し、「振 込振替暗証番号」を入力後、「次へ」ボタンをクリックし

取消を行う場合は、認証情報から「取消」を選択し、「振 込振替暗証番号」を入力後、「次へ」ボタンをクリックし て、手順2-2へお進みください。\*3

<sup>&</sup>lt;sup>※1</sup> 取引履歴は受付日より90日間表示されます。

<sup>&</sup>lt;sup>※2</sup>振込振替エラー情報通知メールが届いた場合は、メール本文中に記載されている取引IDを絞り込み条件の入力欄 に入力して該当の取引を検索し、取引状況をご照会ください。

振込振替エラー情報通知は、トップページのお知らせにも表示されます。

<sup>※3</sup> 指定日の前日まで取消が可能です。

#### 振込振替承認機能を利用する場合

## 手順2-1 照会結果

| 振込振替          | 承認済み取引照会     | 法結果                                  | BTJS005 へルプ (?) | 承認済み取引照会結果画面が表示されますので、取引照 |
|---------------|--------------|--------------------------------------|-----------------|---------------------------|
| 取引を選択         | Note         |                                      |                 | 会結果をご確認ください。              |
|               |              |                                      |                 |                           |
| ご指定の3         | 取引の照会結果です。   |                                      |                 |                           |
| 取引情報          | ₩            |                                      |                 |                           |
| <b>R</b> ISHD |              | 101001000000111                      |                 |                           |
| 受付番号          |              | 1015001                              |                 |                           |
| 803185        |              | 1653                                 |                 |                           |
| 日付            |              | 指定曰 10月15日                           |                 |                           |
| 助司名           |              | 10月15日支払い分                           |                 |                           |
| 据已的机          | 顺人名          | -                                    |                 |                           |
| 切替元(          | 情報           |                                      |                 |                           |
| 切如元用          | R3IID        | 101001000000121                      |                 |                           |
| 切爾元日          |              | 総合版込                                 |                 | ネリミム市木                    |
| ※当取引          | は、上記の切替元取引から | 切り替えられました。                           |                 |                           |
| 振込元           | 情報           |                                      |                 |                           |
| 文払口の          | Ŷ            | 青山灾店(100) 語通 1234567 黄金移動用口座         |                 |                           |
|               |              |                                      |                 |                           |
| 振込先に          | 口座           |                                      |                 |                           |
| 受政人者          | B9           | 123                                  |                 |                           |
| 振込先台          | 20000X       | 大手町銀行 (0111)                         |                 |                           |
| #53.950       |              | 丸の内支店(222) 普通 2100001                |                 |                           |
| 20.4          |              | CI 7.4/7977 (I                       |                 |                           |
| 13#G          |              | 34CT-040.06                          |                 |                           |
| 振込金額          | 額            |                                      |                 |                           |
| 振込金客          |              | 1,000,000円                           |                 |                           |
| 863.平香        | <b>改科</b>    | 660P                                 |                 |                           |
| 引落合計          | 计金额          | 1,000,660円                           |                 |                           |
| 14:25-251     | 17.20        |                                      |                 |                           |
| 11.000.000    | 113 # 2      | <i>₹_0-0</i>                         |                 |                           |
| 6408          |              | 2010年10月01日                          |                 |                           |
| -             |              |                                      |                 |                           |
| 承認者(          | 情報           |                                      |                 |                           |
| <b>742</b> 8  |              | ー次承認者:データ太郎(承認済)<br>最終承認者:データ奉子(承認済) |                 |                           |
| #425313       |              | 2010年10月13日                          |                 |                           |
| 承認日常          |              | 2010年10月01日 09時00分                   |                 |                           |
| ⊐×>!          |              | 10月分の支払になります。承認をお願いします。              |                 |                           |
|               |              | < 戻る<br>< ホームへ                       | <b>ð</b> 844    |                           |

※「印刷」ボタンをクリックすると、印刷用 PDF ファイルが表示されます。

## 手順2-2 取消内容を確認

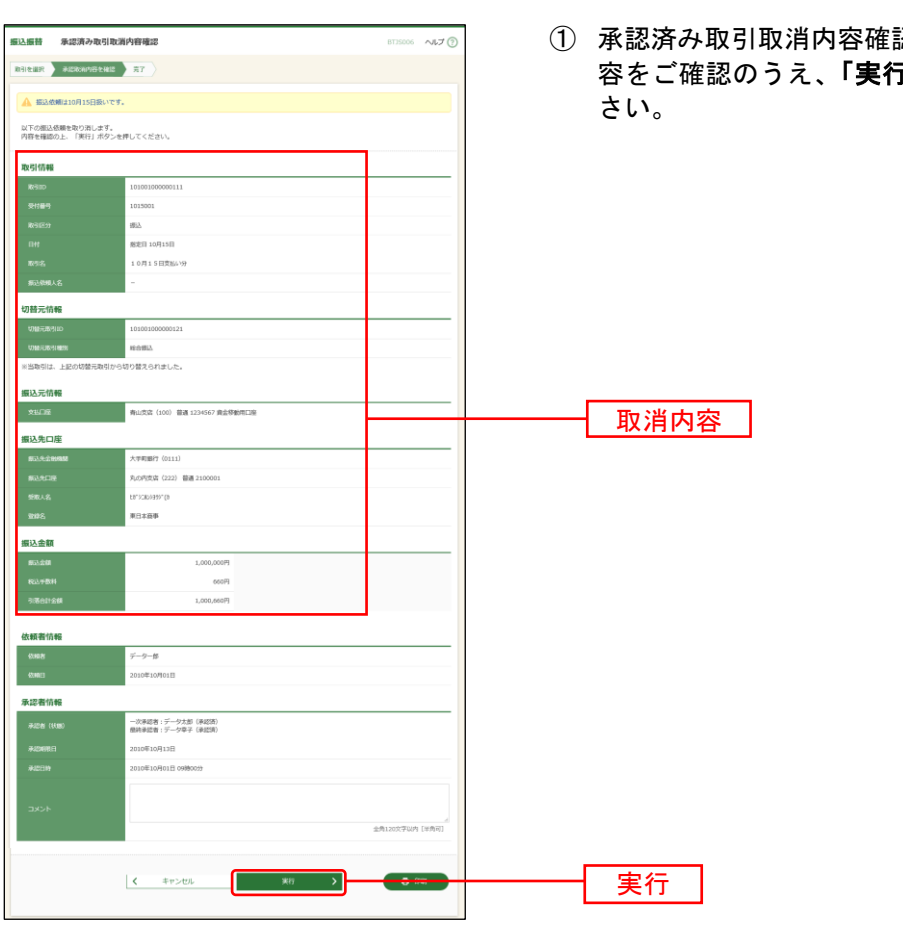

承認済み取引取消内容確認画面が表示されます。取消内容をご確認のうえ、「実行」ボタンをクリックしてください。

振込振替承認機能を利用する場合

※「印刷」ボタンをクリックすると、印刷用 PDF ファイルが表示されます。

| 🛕 ご指定の振込信頼を取消しまし                                                                                                    | æ                                                                                                    |  |   |  |  |  |  |
|----------------------------------------------------------------------------------------------------|----------------------------------------------------------------------------------------------------|--|---|--|--|--|--|
| 以下、受付番号1015001番の依頼                                                                                                    | を取り消しました。                                                                                                    |  |   |  |  |  |  |
| 取引情報                                                                                                    |                                                                                                    |  |   |  |  |  |  |
| NR-911D                                                                                                    | 101001000000111                                                                                                    |  | _ |  |  |  |  |
|                                                                                                    | 1015001                                                                                                    |  |   |  |  |  |  |
|                                                                                                    | 4                                                                                                    |  |   |  |  |  |  |
|                                                                                                    | 据定日 10月15日                                                                                                    |  |   |  |  |  |  |
|                                                                                                    | 10月15日安払い分                                                                                                    |  |   |  |  |  |  |
| 最近的剩人名                                                                                                    | ·                                                                                                    |  |   |  |  |  |  |
| 切替元情報                                                                                                    |                                                                                                    |  |   |  |  |  |  |
| 1710-5-0311D                                                                                                    | 101001000000121                                                                                                    |  | _ |  |  |  |  |
| UM-503H88 综合的3.                                                                                                    |                                                                                                    |  |   |  |  |  |  |
| ※当取引は、上記の切替元取引から                                                                                                    | 切り替えられました。                                                                                                    |  |   |  |  |  |  |
| 握込元信報                                                                                                    |                                                                                                    |  | _ |  |  |  |  |
|                                                                                                    |                                                                                                    |  |   |  |  |  |  |
| 211.DB                                                                                                    | 青山灾点(100) 普通 1234567 貴会移動用口座                                                                                                    |  |   |  |  |  |  |
| ☆×===<br>振込先口座                                                                                                    | 青山均点(100) 福通1234567 黄金将数用口座                                                                                                    |  |   |  |  |  |  |
| 文2013年<br>「新込先口座<br>新込先全新報報                                                                                                    | 第44万元 (100) 総選 123-552 単点等数型二接<br>大学系統(で (011))                                                                                                    |  |   |  |  |  |  |
| 文化二冊                                                                                                    | BLUEZE (100) 総務 123-067 第点が登めて120<br>大学専門(2011)<br>丸の学校正 (222) 総務 2100001                                                                                                    |  |   |  |  |  |  |
| 2013年<br><b>編込先二座</b><br>新以先生新新新<br>新以先生30<br>2月1人名                                                                                                    | Rudta (100) BB 133-567 86898758<br>Areas (1011)<br>Areas (1011)<br>Areas (1011 |  |   |  |  |  |  |
| 文山田田<br>(新 <u>込水二日日</u><br>(新山水二日日<br>(新山水二日日<br>(新山水二)<br>(新山水二)<br>(                                                                                                    | Rutta (100) BB 133547 Ag Memilia<br>Armony (1111)<br>Armony (1111)<br>Cristanov (1112)<br>Cristanov (1112)<br>Cristanov (1112)                                                                                                    |  |   |  |  |  |  |
| 文化二冊<br><u> 主人人二月</u><br>新以九止前冊明<br>新以九二冊<br>学問人名<br>登録名<br>王以九二句<br>二                                                                                                    | Rutta (100) BB 133-567 Rg MBMTLB<br>ATMONY (1111)<br>ATMONY (1112)<br>UT30097(7)<br>UT30097(7)<br>BB 2300                                                                                                    |  |   |  |  |  |  |
| 284.7#<br><b>213.9</b><br><b>213.9</b><br><b>213.4</b><br><b>214.4</b><br><b>214.4</b><br><b>21</b> | Mutte (100) BB 123467 AgeNetTLIB<br>Areferent (101.0)<br>Areferent (201.0)<br>BC 120007 (0)<br>L000.00071                                                                                                    |  |   |  |  |  |  |
| 文化二年<br>第12次に二年<br>第12次に二年<br>第13次に加助<br>第13次に加助<br>第13次に<br>第13次に<br>第13<br>に<br>第13<br>に<br>第13<br>第13<br>第13<br>第13<br>『<br>第13<br>『<br>第13<br>『<br>第13<br>『<br>第13<br>『<br>第13<br>『<br>『<br>第13                                                                                                    | Rutta (100) BB 123467 828987128<br>XYRBIT (111)<br>AGYRIT (122) BB 128001<br>17720197 (9<br>B12888<br>L000,00071<br>6071                                                                                                    |  |   |  |  |  |  |
| 2012/07<br>2015/2012/<br>2015/2018/<br>2015/2018<br>2015/2018<br>2015/201<br>2015/201<br>2                                                                                                    | Rutto (100) BB 123-567 Ag/Memtae                                                                                                    |  |   |  |  |  |  |

② 承認済み取引取消結果画面が表示されますので、取消結果をご確認ください。

※「印刷」ボタンをクリックすると、印刷用 PDF ファイルが表示されます。

# ●未承認取引の状況照会

# 手順1 取引を選択

| 込旧音<br><sup>RPA</sup> 定用 | 未承認問               | 151-W                |                                  |                                                     |                  |               | BT35002 | ~1J ?          | 未承認取引一覧画面が表示されます。取引一覧から対象<br>取引を選択し、「照会」ボタンをクリックしてください |
|--------------------------|--------------------|----------------------|----------------------------------|-----------------------------------------------------|------------------|---------------|---------|----------------|--------------------------------------------------------|
| 開会する                     | 取引を選択の上            | 、「競会」ボタン・            | と押してください。                        |                                                     |                  |               |         |                |                                                        |
| へ 照会                     | きする取引の             | 胶り込み                 |                                  |                                                     |                  |               |         | •              |                                                        |
| 絞り込み<br>条件を確             | 条件を入力の上<br>職入力した場合 | 、「絞り込み」ボ<br>、すべての条件を | タンを押してください<br>間たず取引を一覧です         | ヽ。<br>気示します。                                        |                  |               |         |                |                                                        |
| RUS I U                  | Kan                |                      | 株正株ち ( _ 5<br>  承認株ち (<br>  新聞語み | 1度活み 2度活み)<br>- 次来認持ち 日報純承認                         | 05)              |               |         |                |                                                        |
|                          | 4888 B             |                      |                                  | <b>a</b> #5                                         | 5 %              |               |         |                |                                                        |
|                          |                    |                      |                                  | 半角数字15桁                                             |                  |               |         |                |                                                        |
|                          |                    |                      |                                  | Q 股り込み                                              |                  |               |         |                |                                                        |
| 取引一!                     | 11                 |                      |                                  |                                                     |                  |               |         |                |                                                        |
| < 10≪                    | >前 <               |                      | <u>1</u> 2 3                     | 110件(1~10件在表示中)<br>4 5 6 7 8                        | 9 10             | 表示件数:         | > 10/-  | -ジ次 >          |                                                        |
| illi R                   | REIKON             | al and a second      | BAREE                            | 取引(10)<br>取引名<br>(切解元取引(10)                         | 爱观人名             | #63.全部<br>(円) | 43.00 B | 712M           |                                                        |
| 0                        | 最終承認待ち             | 2010年10月13日          | 2010年10月15日                      | 10100100000111<br>1 0月15日支払い分<br>(101001000000121)  | LR*938589997 (B  | 999,685       | データ花子 5 | データ太郎<br>データ幸子 |                                                        |
|                          | 整层流3)              | 2010年10月01日          | 2010年10月01日                      | 101001000000112<br>10月01日支払い分                       | 58°30838397 (8   | 1,000,000     | データ花子 5 | データ太郎<br>データ幸子 |                                                        |
|                          | 可認識み               | 2010年09月10日          | 2010年09月10日                      | 10091000000222<br>9月10日支払い分                         | 850-(1197)-995(8 | 999,370       | データーが う | データ太郎<br>データ幸子 |                                                        |
|                          | 最終承認特ち             | 2010年10月13日          | なし                               | 101001000000191<br>1 0月15日支払い分<br>(101001000000181) | L8"90809997 (8   | 999,685       | データ花子 5 | データ太郎<br>データ幸子 |                                                        |
| ( 100                    | - 283              |                      | 1 2 3                            | 4 3 6 7 6                                           | 9 20             |               | > 101   | - >0. 7        |                                                        |
|                          |                    | <                    | 療込掘替メニューイ                        |                                                     | 暇会 >>            | D—            |         |                | — 照会                                                   |

## 手順2 照会結果

|                  | <b>结果</b> 87350                      | ∞ ∞∞ 未承認取引照会結果画面が表示されますので、照会結果 |
|------------------|--------------------------------------|--------------------------------|
| enter som        |                                      | ご確認ください。                       |
| ご指定の取引の模会結果です。   |                                      |                                |
|                  |                                      |                                |
| 取引信報             |                                      |                                |
|                  | 最終矛間時ち                               |                                |
|                  | 101001000000111                      |                                |
|                  | 2010年10月15日                          |                                |
|                  | 10月15日文品。分                           |                                |
| 此込むれ人名           | -                                    |                                |
| 切替元情報            |                                      |                                |
|                  | 101001000000121                      |                                |
|                  | 19:04K2                              |                                |
| ※当取引は、上記の切替元取引から | 切り替えられました。                           |                                |
| 振込元情報            |                                      |                                |
| 文和印度             | 青山支店(100) 審遇 1234567 貴会移動用口座         |                                |
|                  |                                      | 照云柏朱                           |
| 振込先口座            |                                      |                                |
| 据这先金融和国          | 大手町銀行 (0111)                         |                                |
|                  | 見の門党法 (222) 振道 123                   |                                |
| 281.1.2          | ta"5000899"(8                        |                                |
| 902              | 原日本最多                                |                                |
| 振込金額             |                                      |                                |
|                  | 1,000,000円                           |                                |
|                  | 013                                  |                                |
|                  | 1,000,000円                           |                                |
| 体频素情報            |                                      |                                |
| 0.02             | デ                                    |                                |
|                  | 2010#10月01日                          |                                |
|                  |                                      |                                |
| 承認者情報            |                                      |                                |
|                  | ー次発起者:データ大部(未発起)<br>総統発記者:データ専子(未発起) |                                |
| *42MRH           | 2010年10月13日                          |                                |
|                  | データ大部                                |                                |
|                  |                                      |                                |

※「印刷」ボタンをクリックすると、印刷用 PDF ファイルが表示されます。

振込振替承認機能を利用しない場合

ご自身が行った取引の状況照会や、予約中取引の取消が可能です。<sup>※1</sup> 残高不足等の理由により振込振替エラー情報通知メールが届いた場合は、該当取引の状況照会を行ったう えで、再度、振込振替の手続きを行ってください。

### 手順1 業務を選択

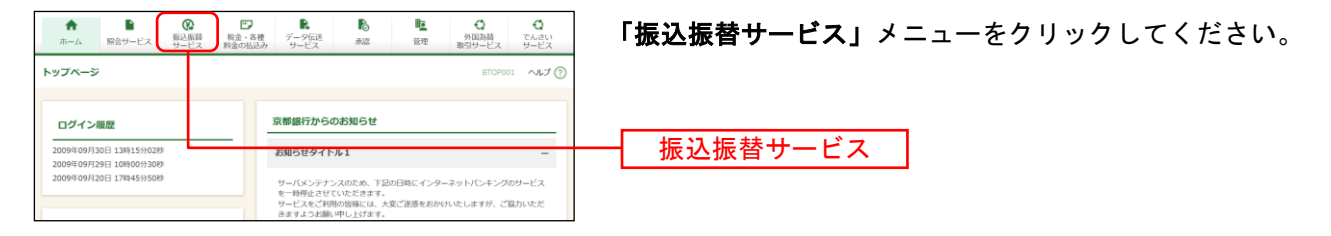

### 手順2 作業内容を選択

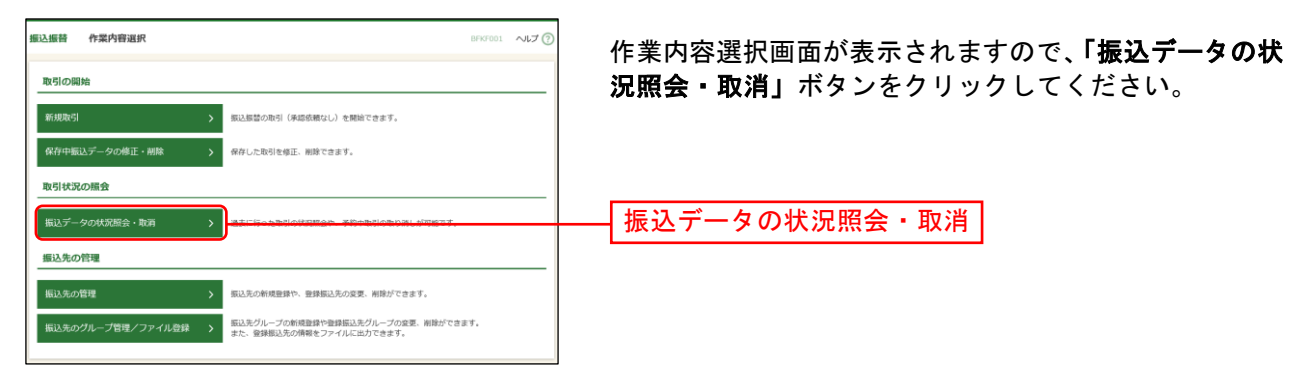

<sup>※1</sup>全取引照会権限を持つ利用者については他の利用者が実施した取引についても照会することができます。

## 手順3 取引を選択

| 振込振替             | 取引状況編会取引一該 8135005 ヘルプ ⑦                                                                                                    | 取引状況照会取引一覧画面が表示されますので、取引一覧                    |
|------------------|----------------------------------------------------------------------------------------------------|-----------------------------------------------|
| 取引の概念            | 会を行う場合は、照会対象の取引を選択し、照会即項証益号を入力の上、「次へ」ボタンを押してください。                                                                                                    | から対象の取引を選択してください。 <sup>※1</sup>               |
| 取引の取り            | )消しを行う場合は、取り消し対象の取引を選択し、振込器器構証器号を入力の上、「次へ」ボタンを押してください。                                                                                                    | 照会を行う場合は、認証情報から「照会」を選択し、「振                    |
| Q 取らる<br>級り込み身   | ○ ひなり込み<br>気件を入力の上、「取り込み」ポタンを押してください。                                                                                                    | 込振替暗証番号」を入力後、 <b>「次へ」</b> ボタンをクリックし           |
| 朱作を備る            | KAJUD2編8: すべての条件を完たす40%を一覧で数水します。 ○ 受付添み ( ○受付添み ○ 効理添み )                                                                                                    | て、手順4-1へお進みください。*2                            |
| Resiste          | 20 取用語み ( 取用語み ) 欠量 )                                                                                                    | 取消を行う場合は、認証情報から「取消」を選択し、「振                    |
| 受付日              | ۵ ۲۵ ۵ ۵ ۵ ۵ ۵ ۵ ۵ ۵ ۵ ۵ ۵ ۵ ۵ ۵ ۵ ۵ ۵                                                                                                     | 込振替暗証番号」を入力後、 <b>「次へ」</b> ボタンをクリックし           |
| 853/8            | वास 🗖 १७७ 🖬 इंट                                                                                                    | て、手順4-2へお進みください。 <sup>※3</sup>                |
| <br>508          | 4 4 6 6 7 7 E                                                                                                    |                                               |
|                  | Q 股9込み                                                                                                    |                                               |
| 取引一節             | ★10年 (1~10年を表示中)                                                                                                    |                                               |
| < 10∧-           | - 芝樹 く 1 2 3 4 5 6 7 8 9 10 > 10ページ次 ><br>展示件数: 10件 ▼ (高表示)                                                                                                   |                                               |
| MIR              | 取引状態 茶行日 取引名 取引名 類比全観 取引名<br>取込用室日 気行振号 (X1個元取引目の) 文社(二)第 気取人名 (PD (取り)者)                                                                                     |                                               |
| •                | 受付用办 2010年10月01日<br>2010年10月15日 1015001 10月15日支払い分 和以支流 (100)<br>(101001500000121) 普通 1234567 137523097(1) 999,685 データモ子                                      |                                               |
| 0                | 取扱用為み 2010年10月01日<br>2010年10月01日<br>2010年10月01日 1001021 10月01日支払い労 審査 2234567 21%240/29%7(b 1,000,000 (データ広平))<br>審査 2234567 21%240/29%7(b 1,000,000 (データ広平)) | —— 取引一覧                                       |
| 0                | ● 新確認 2010年09月10日<br>2010年09月10日<br>2010年09月10日<br>2010年09月10日<br>第届1111111 (* 999,370 データー部                                                                  |                                               |
| < 10∧-           | - ジ囲 く 1 2 3 4 5 6 7 8 9 10 > 10ページ次 >                                                                                                    |                                               |
| 認証情報             | £                                                                                                    | ── 振込振替暗証番号                                   |
| O Rith<br>○ Rith | 53.5599240 · ···· · · · · · · · · · · · · · · ·                                                                                                     |                                               |
| 振込振替印            | 6別の取り消しば、お客様ご自身が予成した取引に対してのみ可能です。                                                                                                    | 派於派自咱血田分                                      |
|                  | ( 画込屋壁メニューへ 次へ )                                                                                                    | 次へ                                            |
|                  |                                                                                                    |                                               |
|                  |                                                                                                    |                                               |
|                  |                                                                                                    |                                               |
|                  | 振込振替エラー情報通知メール                                                                                                    |                                               |
|                  |                                                                                                    |                                               |
|                  | 京銀インターネットEBサービス/データ伝送サー                                                                                                    | ビス(振込振替)                                      |
|                  | 2021年09月12日 12時30分<br>会士一郎 样                                                                                                    |                                               |
|                  |                                                                                                    |                                               |
| ·                | 下記の振込振替は、残高不足により、取消させてい                                                                                                    |                                               |
|                  | 振込振替先口座・金額は、振込テータの状況照会(<br>たお お支払口座に振込・振琴資金をご入金いただ                                                                                                    | 承認済取引の状況照会)でご確認ください。<br>きましてま、振込・振琴処理けされませんので |
|                  | 再度、振込振替の手続きを行ってください。                                                                                                    |                                               |
|                  |                                                                                                    |                                               |
|                  | マ11日 : 2021年09月11日 取引種別 : 振込振替                                                                                                    |                                               |
| <br>             | 受付番号 : 0911031                                                                                                    |                                               |
|                  | 取引名 : 9月21日支払い分                                                                                                    |                                               |
|                  | 取引ID : 170911000000111<br>指字日 : 2017年00月12日                                                                                                    |                                               |
|                  | 11にロ : 2017年09月12日                                                                                                    |                                               |
|                  |                                                                                                    |                                               |

<sup>※1</sup> 取引履歴は受付日より90日間表示されます。

<sup>※2</sup> 振込振替エラー情報通知メールが届いた場合は、メール本文中に記載されている受付番号を絞り込み条件の入力欄 に入力して該当の取引を検索し、取引状況をご照会ください。

振込振替エラー情報通知は、トップページのお知らせにも表示されます。

<sup>※3</sup> 指定日の前日まで取消が可能です。

|                                       |                              |               |           | 振込振替承認機能を利用しない場合 | 合   |
|---------------------------------------|------------------------------|---------------|-----------|------------------|-----|
| 手順4-1                                 | 昭会結果                         |               |           |                  |     |
|                                       | <u> </u>                     |               |           |                  |     |
| 振込振替 取引状況照会新                          | 结果                           | 8TJS009 NLJ 🕜 | 取引状況照会結果國 | 回面が表示されますので、 照会: | 結果を |
| 取引を選択 照会結果                            |                              |               | ご確認ください。  |                  |     |
| ご指定の取引の原会結果です。<br>現在振込・振替はありません。      |                              |               |           |                  |     |
| 取引情報                                  |                              |               |           |                  |     |
| 受付番号                                  | 1015001                      |               |           |                  |     |
| 助引用分                                  | 频込                           |               |           |                  |     |
| 日付                                    | NUCE 10月15日                  |               |           |                  |     |
| <b>8</b> (9).6                        | 10月15日支払い分                   |               |           |                  |     |
| 顺达依赖人名                                | -                            |               |           |                  |     |
| 取引者                                   | データ花子                        |               |           |                  |     |
| 切替元情報                                 |                              |               |           |                  |     |
| 切除元取引口                                | 101001000000121              |               |           |                  |     |
| 切動元取引用約                               | 総合委込                         |               |           |                  |     |
| ※当取引は、上記の切替元取引力                       | ら切り替えられました。                  |               |           |                  |     |
| 振込元情報                                 |                              |               |           |                  |     |
| 文払口庫                                  | 青山支吉(100) 普通 1234567 資金移動用口座 |               |           |                  |     |
|                                       | -                            |               | AN ANTHAN |                  |     |
| · · · · · · · · · · · · · · · · · · · | 10                           |               |           |                  |     |
| 2011年2月11日<br>2011年全部時間               | 125                          |               |           |                  |     |
| #2.大口座                                | 丸の内支店 (222) 普通 2100001       |               |           |                  |     |
| 受意人名                                  | 10°1/30/393/(0               |               |           |                  |     |
| 2023                                  | 車品本品車                        |               |           |                  |     |
| 振込金額                                  | -                            |               |           |                  |     |
| 服品金額                                  | 1,000,000(%)                 |               |           |                  |     |
| 853.平数14                              | 660[4]                       |               |           |                  |     |
| 引落合計金額                                | 1,000,660[2]                 |               |           |                  |     |
|                                       |                              |               |           |                  |     |
|                                       | < 戻る                         | <b>.</b> (1)  |           |                  |     |
|                                       |                              |               |           |                  |     |
|                                       | く ホームへ                       |               |           |                  |     |
|                                       |                              |               |           |                  |     |
|                                       |                              |               |           |                  |     |

※「印刷」ボタンをクリックすると、印刷用PDFファイルが表示されます。

|                               |                              |                |                   | 振込振替承認機能を利用しない場合                     |
|-------------------------------|------------------------------|----------------|-------------------|--------------------------------------|
| 手順4-2                         | 2 取消内容を確認                    |                |                   |                                      |
|                               |                              |                | ①取消確認両面がま         | 長云されます 取消内容をご確認のう                    |
| 振込振替 取消確認                     |                              | BTJS010 ~JJJ 🕜 |                   | x小でquay。 双月四谷でこ唯脳の丿<br>いたクリック! ナノださい |
| 取引を選択 取消内容を検                  | 2 17                         |                | え、「 <b>夫</b> 打」ホタ | ノをクリツクししくたさい。                        |
| A 振込依頼は10月15                  | 日振いです。                       |                |                   |                                      |
| 以下の振込依頼を取り消しま<br>内容を確認し、「実行」ポ | ます。<br>タンを押してください。           |                |                   |                                      |
| 取引情報                          |                              |                |                   |                                      |
| 受付番号                          | 1015001                      |                |                   |                                      |
| 取引经分                          | 搬込                           |                |                   |                                      |
| 日付                            | 搬走日 10月15日                   |                |                   |                                      |
| REFILE                        | 10月15日支払い分                   |                |                   |                                      |
| 振込的机人名                        | -                            |                |                   |                                      |
| मर ७। १४                      | データ花子                        |                |                   |                                      |
| 切替元情報                         |                              |                |                   |                                      |
| UI並元取引IID                     | 10100100000121               |                |                   |                                      |
| 切留元取引編別                       | 総合病込                         |                |                   |                                      |
| ※当取引は、上記の切替元1                 | 取引から切り替えられました。               |                |                   |                                      |
| 振込元情報                         |                              |                |                   |                                      |
| <b>文16</b> 二章                 | 青山支店(100) 普通 1234567 貴全移動用口座 |                |                   |                                      |
| 1533                          |                              |                |                   |                                      |
| 頭にたい                          | 123                          |                |                   |                                      |
| 据53先全部99                      | 大子町銀行 (0111)                 |                |                   |                                      |
| 制动术口段                         | 31/9秒の支店(222) 醸通 2100001     |                |                   |                                      |
| 受职人名                          | 13"9585999"(0                |                |                   |                                      |
| 2025                          | 東日本商事                        |                |                   |                                      |
| 振込金額                          |                              | _              |                   |                                      |
| MEA AND                       | 1.000.000円                   |                |                   |                                      |
| R12.4-204                     | 66073                        |                |                   |                                      |
| 引落合計金額                        | 1,000,660円                   |                |                   |                                      |
|                               |                              |                |                   |                                      |
|                               |                              |                |                   |                                      |
|                               | く キャンセル 東行 >                 | <b>5</b> PM    | —— 実行             |                                      |
|                               |                              |                |                   |                                      |
|                               |                              |                |                   |                                      |

※「印刷」ボタンをクリックすると、印刷用PDFファイルが表示されます。

| 記法語音 取消結果                                             | _                                                                                                    | BT35011 ヘルプ ⑦ | ②取消結果画<br></th <th>面が表示されます0</th> <th>Dで、取消結果</th> <th>をご確認</th> | 面が表示されます0 | Dで、取消結果 | をご確認 |
|-------------------------------------------------------|----------------------------------------------------------------------------------------------------|---------------|------------------------------------------------------------------|-----------|---------|------|
| 取引を選択 〉 取消内容を確認                                       | 37                                                                                                    |               | くにさい。                                                            |           |         |      |
| ▲ ご指定の振込依頼を取り                                         | 消しました。                                                                                                    |               |                                                                  |           |         |      |
| 以下、受付番号1015001番点                                      | 成績を取り消しました。                                                                                                    |               |                                                                  |           |         |      |
| 取引信報                                                  |                                                                                                    |               |                                                                  |           |         |      |
| 受付重号                                                  | 1015001                                                                                                    |               |                                                                  |           |         |      |
|                                                       | 搬込                                                                                                    |               |                                                                  |           |         |      |
|                                                       | 相定日 10月15日                                                                                                    |               |                                                                  |           |         |      |
|                                                       | 10月15日交払い分                                                                                                    |               |                                                                  |           |         |      |
|                                                       | -                                                                                                    |               |                                                                  |           |         |      |
| 取引網                                                   | データ電子                                                                                                    |               |                                                                  |           |         |      |
| 切替元情報                                                 |                                                                                                    |               |                                                                  |           |         |      |
|                                                       | 101001000000121                                                                                                    |               | → 取消結果                                                           |           |         |      |
|                                                       | 総合綱込                                                                                                    |               |                                                                  |           |         |      |
| ※当取引は、上記の切替元取引                                        | 目から切り替えられました。                                                                                                    |               |                                                                  |           |         |      |
| 振込元情報                                                 |                                                                                                    |               |                                                                  |           |         |      |
| 文払口座                                                  | 青山支店(100) 若通 1234567 資金移動用口座                                                                                                    |               |                                                                  |           |         |      |
| 細いたの際                                                 |                                                                                                    |               |                                                                  |           |         |      |
| (1)(二方山)王<br>(1)(1)(1)(1)(1)(1)(1)(1)(1)(1)(1)(1)(1)( | 133                                                                                                    |               |                                                                  |           |         |      |
| E1.4-0448                                             | 140                                                                                                    |               |                                                                  |           |         |      |
|                                                       | カノックロック (2021)<br>取りのですは (222) 新潟 2100001                                                                                                    |               |                                                                  |           |         |      |
|                                                       | Photo and the state of the state of the stat |               |                                                                  |           |         |      |
| 2#6                                                   | () (() () () () () () () () () () () ()                                                                                                    |               |                                                                  |           |         |      |
|                                                       |                                                                                                    |               |                                                                  |           |         |      |
| 振込金額                                                  |                                                                                                    |               |                                                                  |           |         |      |
| 振込金額                                                  | 1,000,000円                                                                                                    |               |                                                                  |           |         |      |
|                                                       | 660円                                                                                                    |               |                                                                  |           |         |      |
|                                                       | 1,000,660円                                                                                                    |               |                                                                  |           |         |      |

※「印刷」ボタンをクリックすると、印刷用PDFファイルが表示されます。